Программный модуль конфигурации для 1С «Учет ежемесячных взносов на капитальный ремонт на счетах регионального оператора. Расщепление платежей по специальным счетам регионального оператора в целях формирования фонда капитального ремонта многоквартирного дома»

Руководство пользователя

#### 1. Список используемых терминов и сокращений.

1.1 Список терминов.

1.2 Список сокращений.

2. Программный модуль конфигурации для 1С «Учет ежемесячных взносов на капитальный ремонт на счетах регионального оператора. Расщепление платежей по специальным счетам регионального оператора в целях формирования фонда капитального ремонта многоквартирного дома».

2.1 Назначение Программного модуля конфигурации для 1С «Учет ежемесячных взносов на капитальный ремонт на счетах регионального оператора. Расщепление платежей по специальным счетам регионального оператора в целях формирования фонда капитального ремонта многоквартирного дома»

2.2 Описание интерфейса.

2.2.1 Строка главного меню.

2.2.1.1 Рабочее место

2.2.1.1.1 Рабочий стол.

2.2.1.2 Ввод и редактирование данных.

## 3.Справочник расчетных счетов.

# 4. Лицевые счета.

4.1 Создание лицевых счетов.

4.2 Печать квитанций.

# 5. Создание реестров оплат.

- 5.1 Добавление чека в реестр оплат.
- 5.2 Отмена проведения реестра оплат.

# 6. Отчеты по «Реестрам оплат».

7. Загрузка выписки банка.

# 8. Исходящие платежные поручения.

8.1 Выгрузка исходящих платежных документов для клиент-банков.

# 9. Выгрузка реестров оплат для кредитных организаций.

## 10. Рабочее место корректировки реестров.

## 1.Список используемых терминов и сокращений.

## 1.1 Список терминов.

**Лицевой счет** - регистрационный номер абонента для ведения учета расчетов с физическими и юридическими лицами, на котором отражаются все финансовые операции с конкретным абонентом.

**Контрагенты** – организации, которые могут являться поставщиками услуг, получателями отчета, получателями платежа, управляющими компаниями, управляющими организациями, ТСЖ и т.д.

Счет-квитанция – платежный документ, в котором отражаются все начисления и долги в разрезе получателей платежа с детализацией начислений, перерасчетов по услугам, тарифам. Так же представлена информация по объемам и показаниям приборов учета.

**Расчетный период** – повторяющийся отрезок времени в течение которого осуществляются все расчетные операции: начисление, доначисление/снятие, открытие /закрытие лицевых счетов, изменение характеристик, проведение оплат, смена поставщиков, получателей отчета, выпуск квитанций, расчет сальдового оборота, и который служит конечным периодом для завершения расчетов.

**ФИАС/ГАР** - это Федеральная информационная адресная система, централизованная база данных, содержащая информацию об адресах объектов недвижимости на территории России.

# 1.2 Список сокращений.

ЛС – Лицевой счет.

УК (ОО)- Управляющая компания (обслуживающая организация).

ФИО – Фамилия, Имя, Отчество.

**ФИАС/ГАР** - это Федеральная информационная адресная система, централизованная база данных, содержащая информацию об адресах объектов недвижимости на территории России.

2. Программный модуль конфигурации для 1С «Учет ежемесячных взносов на капитальный ремонт на счетах регионального оператора. Расщепление платежей по специальным счетам регионального оператора в целях формирования фонда капитального ремонта многоквартирного дома».

# 2.1 Назначение конфигурации 1С «Расчеты за жилищно-коммунальные услуги».

Программный модуль решает вопросы предоставления учета плат по физическим и юридическим лицам ежемесячных взносов на капитальный ремонт. Предназначено для регионального оператора либо третьего лица.

Позволяет:

- вести учет средств, поступивших на счет регионального оператора в виде взносов на капитальный ремонт, отдельно в отношении средств каждого собственника помещений в многоквартирном доме, а также с соблюдением иных требований, установленных Жилым Кодексом РФ, иными нормативными правовыми актами Российской Федерации и нормативными правовыми актами субъекта Российской Федерации;

- просматривать все операции, когда-либо совершенные с данными лицевого счета;

- выпускать своими силами или силами третьих лиц собственнику ежемесячные платежные документы для уплаты взносов на капитальный ремонт общего имущества в многоквартирном доме по адресу нахождения помещения в многоквартирном доме, в котором вносится взнос;

- в случае формирования фонда капитального ремонта на счете регионального оператора, зачислять платы по лицевым счетам автоматически по данным банковской выписки;

- осуществлять перечисление взносов на капитальный ремонт на специальный счет многоквартирного дома в целях формирования фонда капитального ремонта в виде денежных средств, находящихся на специальном счете;

- в случае изменения способа формирования фонда капитального ремонта осуществлять перечисление и зачисление денежных средств на счетах регионального оператора, на основании решения собственников помещений в многоквартирном доме;

- просматривать историю специальных счетов, когда-либо участвовавших в формировании фонда капитального ремонта многоквартирного дома; - производить списание ошибочно зачисленных на специальный счет денежных средств, связанное с ошибкой плательщика либо кредитной организации;

- учитывать поступающие средства населения в режимах off- и on-line;

- формировать отчеты различных видов.

# 2.2 Описание интерфейса.

Для запуска 1С необходимо на рабочем столе Windows дважды нажать ярлык

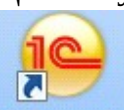

истанарные и в появившемся окне указать пользователя (имя пользователя) и пароль (при вводе будет скрыт символами «\*»), после чего нажать «ОК»

| 1С:Предприяти | е. Доступ к информа<br>Демо ФКР | ционной базе  | × |
|---------------|---------------------------------|---------------|---|
|               | Пользователь:                   | Администратор |   |
|               | Пароль:                         |               |   |
|               |                                 | ОК Отмена     |   |

Пользователи и пароли назначаются сотрудниками технической поддержки АО «ИВЦ ЖКХ».

# 2.2.1 Строка главного меню

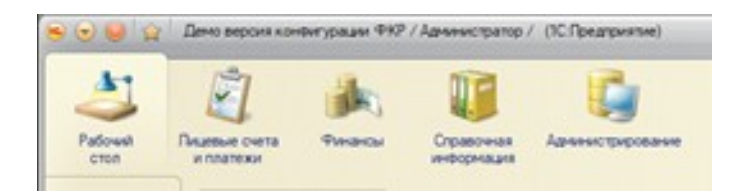

Строка меню конфигурации 1С включает следующие разделы: Рабочий стол, Лицевые счета и платежи, Финансы, Справочная информация, Администрирование.

Набор данных пунктов может варьироваться в зависимости от пользовательских прав доступа. Права определяют полномочия пользователя на работу с данными. Процедура назначения прав пользователю решает две

задачи: с одной стороны, обеспечивается конфиденциальность информации, с другой – снижается риск потери информации от несанкционированных действий.

#### 2.2.1.1 Рабочее место.

#### 2.2.1.1.1 Рабочий стол

Данный раздел предназначен для входа в рабочее место . Меню на рабочем столе состоящее из нескольких разделов предназначено для быстрой Загрузки/Выгрузки данных,Загрузки реестра оплат,Формирования квитанций и Поиска невыясненных платежей.

| Загрузка                                                                   | Выгрузка                                                                          |
|----------------------------------------------------------------------------|-----------------------------------------------------------------------------------|
| Справочники<br>Начисления<br>Реестры оплат<br>Уведонления                  | Запузиль справочники      Файлы      Расиельне счета:                             |
|                                                                            |                                                                                   |
| грузка ре                                                                  | естров оплат                                                                      |
| прузка ре                                                                  | естров оплат<br>Щ ⊖ ANSI                                                          |
| грузка ре<br>ировка: ④ 🖗<br>Загрузить рее                                  | естров оплат<br>ЭЩ ⊖ ANSI<br>тры strant                                           |
| грузка ри<br>ировка: ④<br>Загрузить рее<br>реестра опла                    | естров оплат<br>Э О Анзі<br>ты этиг                                               |
| грузка ро<br>ировка: • 0<br>Загрузить рее<br>реестра опла                  | ectpos onnat<br>I O ANSI<br>Text official<br>IIIIIIIIIIIIIIIIIIIIIIIIIIIIIIIIIIII |
| грузка ре<br>ероека: • 0<br>Загрузить рее<br>реестра опла<br>агрузка реест | ectpos onnat<br>P O ANSI<br>pau onnat<br>cos us FOCYCFD/F (A-3)                   |

| Chobiebonarpuna                                                                                                    | ки квитанции                                            |                                                  |                                 | Peectp P                                                                                                    | вестр задания |         |      |            |            |              |    |
|----------------------------------------------------------------------------------------------------|---------------------------------------------------------|--------------------------------------------------|---------------------------------|----------------------------------------------------------------------------------------------------|---------------|---------|------|------------|------------|--------------|----|
| 🖞 Основная 🛛 🧮 Д                                                                                                    | Дополнительно Сп                                        | исок домов                                       |                                 | Дата акта                                                                                                    | Наименование  |         | Дата | Количество | Количество | Номер реестр | pa |
| lovramn:                                                                                                    |                                                         |                                                  | Q                               | Номер акта                                                                                                    |               |         |      | Non Ionunn | nates      |              |    |
|                                                                                                    |                                                         |                                                  |                                 |                                                                                                    |               |         |      |            |            |              |    |
|                                                                                                    |                                                         |                                                  |                                 |                                                                                                    |               |         |      |            |            |              |    |
|                                                                                                    |                                                         |                                                  |                                 |                                                                                                    |               |         |      |            |            |              |    |
|                                                                                                    |                                                         |                                                  |                                 |                                                                                                    |               |         |      |            |            |              |    |
|                                                                                                    |                                                         |                                                  |                                 |                                                                                                    |               |         |      |            |            |              |    |
|                                                                                                    |                                                         |                                                  |                                 |                                                                                                    |               |         |      |            |            |              |    |
| асчетный периол: Ян                                                                                                    | nano 2025 r                                             |                                                  | Q                               |                                                                                                    |               |         |      |            |            |              |    |
|                                                                                                    |                                                         |                                                  |                                 |                                                                                                    |               |         |      |            |            |              |    |
| Выбрать из курьерс                                                                                                    | е по индексу                                            |                                                  |                                 |                                                                                                    |               |         |      |            |            |              |    |
| Исключить лицевые                                                                                                    | счета с курьерами                                       |                                                  |                                 |                                                                                                    |               |         |      |            |            |              |    |
|                                                                                                    |                                                         |                                                  |                                 |                                                                                                    |               |         |      |            |            |              |    |
| ) / 🔊 🔊                                                                                                    | риема-передачи 🔒                                        | еестр квитанций                                  | Все действия                    | -                                                                                                    |               |         |      |            |            |              |    |
| ) 🥒 💽 🌚Акт пр                                                                                                    | риема-передачи 🔐 🛱                                      | Реестр квитанций<br>ирования Началы              | Все действия                    | 1                                                                                                    |               |         |      |            |            |              |    |
| <ul> <li>Ланина</li> <li>Акта,</li> <li>виченование</li> </ul>                                                                                                    | риема-передачи 🛛 😭 В<br>🔺 Дата форм                     | <sup>а</sup> еестр квитанций<br>ирования Начальн | Все действия<br>яик ОПС Пре 4   |                                                                                                    |               |         |      |            |            |              |    |
| <ul> <li>Акт п</li> <li>мненование</li> </ul>                                                                                                    | риема-передачи 🛛 😭 🛋                                    | <sup>з</sup> еестр квитанций<br>ирования Начальн | Все действия<br>ник ОПС Пре и   |                                                                                                    |               |         |      |            |            |              |    |
| <ul> <li>В ВАТП</li> <li>именование</li> <li>именование</li> <li>именование</li> </ul>                                                                                                    | риема-передани 😭<br>🔺 Дата Форм<br>Сминых пла тазе      | чеестр квитанций<br>ирования Начальн             | Все действия<br>ник ОПС Пре и   |                                                                                                    |               |         |      |            |            |              |    |
| <ul> <li>В ФАТП<br/>инекование</li> <li>ИСК НОВЫЯСИК</li> <li>Выполнить понох</li> </ul>                                                                                                    | риема-передани 😭 🗈<br>🔺 Дата форм<br>Сминых платаж      | честр квитанций<br>иросания   Начальн<br>ССЙ     | Все действия<br>яик ОПС Пре и   |                                                                                                    |               |         |      |            |            |              |    |
| Э В В ВАКТО<br>зименование ИСК НЕВЫЯСИК<br>Выполнить покох<br>перей пакт.                                                                                                    | риема-передани 😨 1<br>🔺 Дата Форм<br>Сминых платаж      | честр квитанций<br>ирования   Нечальн<br>сей     | Все действия<br>яик ОПС Пре и   |                                                                                                    |               |         |      |            |            |              |    |
|                                                                                                    | риема передачи   🕥 б<br>🔺   Дата форм<br>СНИНЫХ ПЛАТАЖ  | честр квитанций<br>ирования   Начальн<br>ССЙ     | Все действия<br>як ОПС Пре и    |                                                                                                    |               |         |      |            |            |              |    |
| HCK HEBBISCH<br>Bundherts navox<br>eeol over:                                                                                                    | риема передачи   🕥 б<br>🔺   Дата форм<br>СНИНЫХ ПЛАТАЭР | Реестр квитанций<br>ирования  Начальн<br>сей     | Все действия<br>ник ОПС Пре 4   |                                                                                                    |               |         |      |            |            |              |    |
| MCK HEBBISCH<br>Burtonsets noroc<br>mode over:                                                                                                    | риема передики   📦 і<br>— Дата форм<br>Снивых платаж    | Реестр квитанций<br>ирования Начальн<br>сей      | Все действия<br>ник ОПС Пре 4   | 3                                                                                                    |               |         |      |            |            |              |    |
| KCK HEBbaSCHC      MCK HEBbaSCHC      Bundarwish navck      mod cver:     INC:     Discoverib 19400:     Discoverib 19400:                                                                                                    | риема-передини 📦                                        | Реестр квитанций<br>ирования   Начальн<br>ССЭЙ   | Все действия<br>ник ОПС Пре     |                                                                                                    |               |         |      |            |            |              |    |
| Act n                                                                                                    | ринна-пиреали ()                                        | Ресстр квитанций<br>ирования   Начальн           | Все действия<br>чик ОПС Пре и   |                                                                                                    |               | Onecteo |      |            |            |              |    |
| MCK HEBblACH<br>MCK HEBblACH<br>Bunders noice<br>moliter:<br>INC:<br>INC:<br>I | риенанировани                                           | Чевстр кантанций<br>ирования   Начальн           | Все действия                    | )<br>)<br>//wex []                                                                                                    |               | Очество |      |            |            |              |    |
| A III GAATIN      SIMAATIN      SIMAATIN       SIMAATIN      SIMAATIN       SIMAATIN       SIMAATIN       SIMAATIN       SI                                                                                                    | ринналниреани (Ш)<br>A Дата форм<br>Сниных платаж       | Чевстр квитанций<br>ирования   Начальн           | Boo gavoranna<br>ann ONC   Tpel | Press, Carlos and Carlos and Carl |               | Очество |      |            |            |              |    |

# 2.2.1.2 Ввод и редактирование данных.

Поле типа «дата».

В системе предусмотрено несколько возможностей для ввода даты. Общий формат для ввода даты: **ДД.ММ.ГГГГ**.

## Ввод даты с помощью кнопки «Календарь».

Для удобства ввода даты справа от поля ввода находится кнопка —, по нажатию на которую появляется системный диалог выбора даты:

| 10 | 1203 | <b>#</b> × | - 28.0 | 12.2025 | Ø×   | Ownerse | to nepvice | k.    |     |
|----|------|------------|--------|---------|------|---------|------------|-------|-----|
|    | 4    | 2023       |        |         | 2024 |         |            | 2025  |     |
|    | R-e  | Фев        | Мар    | Re      | 905  | мар     | Яe         | 900   | Мар |
|    | Arp  | Май        | Ион    | Anp:    | Halt | View    | Anp        | Mak   | Иен |
|    | Hon  | Aer .      | Cerr   | Vien    | Aer  | Сен     | Hon        | Aer . | Cen |
|    | Oct  | Hos        | Дек    | Oct     | Hos  | Дек     | OKT        | Hoe   | Дек |

# Ввод даты вручную Поле типа «список».

Если значение в поле выбирается из некоторого фиксированного списка значений, то это поле отображается в форме с кнопкой справа, на которой изображен треугольник: . При нажатии на эту кнопку появляется список значений, из которых необходимо выбрать одно. Для быстрого поиска нужного значения по списку можно производить ввод его начальных знаков с клавиатуры, тогда курсор будет установлен именно на нем.

#### 3.Справочник расчетных счетов.

Для возможности расщепление платежей по специальным счетам регионального оператора в целях формирования фонда капитального ремонта многоквартирного дома необходимо произвести загрузку справочника расчетных счетов.

Рабочий стол — Загрузка/Выгрузка данных ФКР, переходим на вкладку загрузка выбираем справочники и указываем расположение файла с расчетными счетами, далее нажимаем кнопку Загрузить справочники.

| Рабочий Лицеви                                        | Справочная Администрирование ниформация                                                                                                    |  |
|-------------------------------------------------------|----------------------------------------------------------------------------------------------------|--|
| Рабочий стол                                          | СОбмен с банком × Реестры оплат × v 1.12 от 03.04.2023: Рабочее место корректировки реестров ×                                                                               |  |
| Кодировка: • 0 0EN                                    | <ul> <li>АNSI Внимание! Перед тем как будет загружаться файл начислений должны быть загружены файлы справочников</li> <li>Выгрузка</li> <li>Загрузить справочники</li> </ul> |  |
| <ul> <li>Реестры опла</li> <li>Уведомления</li> </ul> | т Файлы<br>Расчетные счета:                                                                                                    |  |

## 4. Лицевые счета.

Лицевые счета располагаются в разделе Лицевые счета и платежи. Горона и платежи и платежи и платежи и платежи и платежи и платежи и платежи. Горона и платежи и платежи и платежи и платежи и платежи и платежи и платежи.

## 4.1 Создание лицевых счетов.

Лицевые счета- Создать откроется окно для ввода данных:

| Лицевые счета<br>Создать Ф 🔉 🛛 чати   🍇 🗞 Копировать   Печать •   Обработи:<br>Расчет Создать новый элемент списка (Ins) | а массовой печати   Печать со сканера |
|----------------------------------------------------------------------------------------------------|---------------------------------------|
| Пометка удаления: 🗌 Нет                                                                                                  |                                       |
| П/С 📼                                                                                                    | Наименование                          |
| - 604370002074420181                                                                                                    | Π/C № 604370002074420181              |
| - 604370002074420175                                                                                                    | Π/C № 604370002074420175              |
| - 604370002074420168                                                                                                    | Π/C № 604370002074420168              |
| - 604370002074420152                                                                                                    | Π/C № 604370002074420152              |

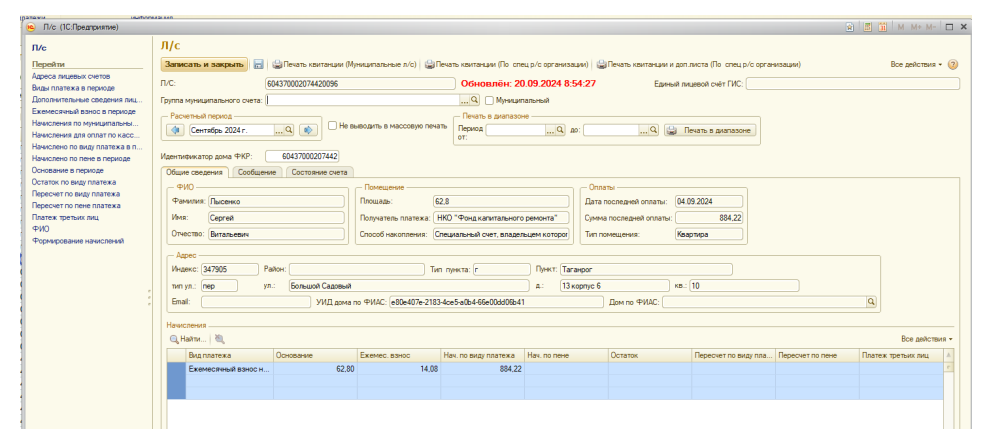

Необходимо ввести Индентификатор дома ФКР, ФИО, Площадь, Способ накопления, Индекс, Город, улицу, УИД дома по ФИАС – записать и закрыть.

## 4.2 Печать квитанций.

На карточке лицевого счета возможна «Печать Квитанции». Можно распечатать текущую квитанцию, квитанцию за предыдущий период, квитанцию с доп.листом и документацию по муниципальным лицевым счетам.

| Записать и законть                            | 🕼 Печать контанции (Меницирал     | ыные п/с) 😂 Печать ком        | танции (По, спец р/с орга | низации) 😂 Печать ко | итанции и доп листа (По | слец р/с организации) | Все действия -        |
|-----------------------------------------------|-----------------------------------|-------------------------------|---------------------------|----------------------|-------------------------|-----------------------|-----------------------|
|                                               | 604370002074420132                | Ооновл                        | H. 20.05.2024 0.54        | CLUMENT I            | ADDREAM CHEFT FILC.     |                       |                       |
| уппа муниципального счета                     | 1                                 |                               | 🔍 🗌 Муниципальный         |                      |                         |                       |                       |
| Расчетный период<br>Ф Сентябрь 2024 г.        |                                   | в массовую печать Пери<br>от: | нать в диапазоне          | Q AD:                | 🔍 😭 Печать в дие        | пазоне                |                       |
| ентификатор дома ФКР:<br>Общие сведения Сообщ | 60437000207442<br>состояние счета |                               |                           |                      |                         |                       |                       |
| - ФИО                                         | Поме                              | Lierene                       |                           | Оплаты               |                         |                       |                       |
| Фамилия: 000 "Техпром                         | Площа;                            | a): 117,4                     |                           | Дата последней       | оплаты: 08.08.2024      |                       |                       |
| Имя:                                          | Получа                            | тель платежа: НКО "Фон        | д капитального ремонта"   | Сумма последне       | й оплаты: 165           | 2,99                  |                       |
| Отчество:                                     | Способ                            | накопления: Специальны        | ий счет, владельцем кото  | рог Тип помещения:   | Офис                    |                       |                       |
| Адрес                                         |                                   |                               |                           |                      |                         |                       |                       |
| Индекс: 347905                                | Район:                            | Тип пункта:                   | г Пункт:                  | Таганрог             |                         |                       |                       |
| тип ул.: пер                                  | ул.: Большой Садовый              |                               | A:                        | 13 корпус 6          | кв.: 5                  |                       |                       |
| Email:                                        | УИД дома по ФИАС                  | e80e407e-2183-4ce5-a0b4       | 4-66e00dd06b41            | Дом по 9             | PMAC:                   |                       | ٩                     |
| Начисления                                    |                                   |                               |                           |                      |                         |                       |                       |
| 🔍 Найти 🔌                                     |                                   |                               |                           |                      |                         |                       | Все действи           |
| Due personal                                  |                                   | Основание                     | Ежемес, взнос             | Нач. по виду платежа | Нач. по пене            | Остаток               | Пересчет по виду пла. |
| CARE LING LOW O                               |                                   |                               |                           |                      |                         |                       |                       |

#### 5. Создание реестров оплат.

Ресстр оплат – Создать

|                    | A TRANSCOM INC.            |                     |           | and in a citation where  | - Lapren      |          | resorder or man |                                         |                |
|--------------------|----------------------------|---------------------|-----------|--------------------------|---------------|----------|-----------------|-----------------------------------------|----------------|
| Реестры опл        | ат *                       |                     |           |                          |               |          |                 |                                         |                |
| Период реестра: 01 | .01.2024 - 28.02.2025      | 🗐                   |           |                          |               |          |                 |                                         |                |
| 😳 Создать + 📑      | Расчет комиссии - 🔝 🤌 🖹 🍳  | ( a)                |           |                          |               |          |                 |                                         | Все действия + |
| Отборы:            |                            |                     |           |                          |               |          |                 |                                         | ×              |
| Удалить помечени   | ные на удаление            |                     |           |                          |               |          |                 |                                         |                |
| Дата реестра       | Номер платёжного поручения | Агент               | Сумма     | Расчетный очет           | Муниципальный | Комиссия | Состояние       | Номер                                   | Оператор 🔺     |
| 01.02.2025         | 521801                     | ФИЛИАЛ № 2351 БАНКА |           | (224)Филиал "Центральны  |               |          | Не обработан    | 000000000000000000000000000000000000000 | Тест           |
| 01.02.2025         | 706865                     | ФИЛИАЛ № 2351 БАНКА | 830,70    | (224)Филиал "Центральны  |               |          | Не обработан    | 000000000000000000000000000000000000000 | Тест           |
| JIS.01.2025        | 460850                     | ФИЛИАЛ № 2351 БАНКА | 602,62    | (220)Филиал "Центральны  |               |          | Обработан       | 000000000000000000000000000000000000000 | Тест           |
| <b>18.01.2025</b>  | 150210                     | ФИЛИАЛ № 2351 БАНКА | 1 000.00  | (220)Филиал "Центральны  |               |          | Обработан       | 000000000000000000000000000000000000000 | Тест           |
| Jacob 18.01.2025   | 258563                     | ФИЛИАЛ № 2351 БАНКА | 1 000,00  | (220)/Филиал "Центральны |               |          | Обработан       | 000000000000000000000000000000000000000 | Тест           |
| Jacob 18.01.2025   | 5                          | ЮГО-ЗАПАДНЫЙ БАНК П | 1 000,00  | (220)Филиал "Центральны  |               |          | Обработан       | 000000000000000000000000000000000000000 | Тест           |
| Jacob 18.01.2025   | 371665                     | ФИЛИАЛ № 2351 БАНКА | 1 149.75  | (220)/Филиал "Центральны |               |          | Обработан       | 000000000000000000000000000000000000000 | Тест           |
|                    | 761418                     | ФИЛИАЛ № 2351 БАНКА | 1 384,06  | (220)Филиал "Центральны  |               |          | Обработан       | 000000000000000000000000000000000000000 | Тест           |
| IS.01.2025         | 41                         | ЮГО-ЗАПАДНЫЙ БАНК П | 1 872.72  | (220)Филиал "Центральны  |               |          | Обработан       | 000000000000000000000000000000000000000 | Тест           |
| Jacob 18.01.2025   | 84532                      | ФИЛИАЛ № 6602 БАНКА | 2 706,18  | (220)/Филиал "Центральны |               |          | Обработан       | 000000000000000000000000000000000000000 | Тест           |
| ligi 18.01.2025    | 40                         | ЮГО-ЗАПАДНЫЙ БАНК П | 3 793,84  | (220)Филиал "Центральны  |               |          | Обработан       | 000000000000000000000000000000000000000 | Тест           |
|                    | 185                        | ЮГО-ЗАПАДНЫЙ БАНК П | 32 680,82 | (220)Филиал "Центральны  |               |          | Обработан       | 000000000000000000000000000000000000000 | Тест           |
|                    | 662350                     | ФИЛИАЛ № 2351 БАНКА | 929,28    | (224)Филиал "Центральны  |               |          | Обработан       | 000000000000000000000000000000000000000 | Тест           |

Необходимо ввести дату опл. (дата загрузки), сумму платежного поручения, дату платежного поручения, дату реестра.

Ввести платежные реквизиты (расчетный счет), агента, по которому поступил реестр, подразделение.

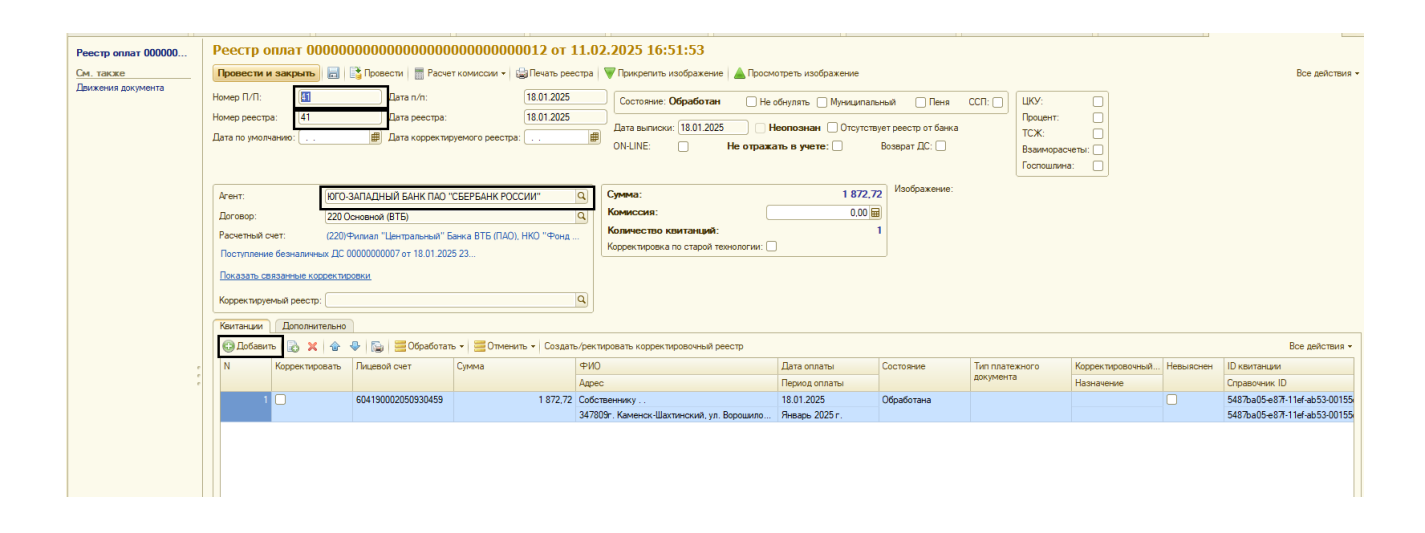

5.1 Добавление чека в реестр оплат.

Выполнить - Добавить - откроется окно для ввода данных:

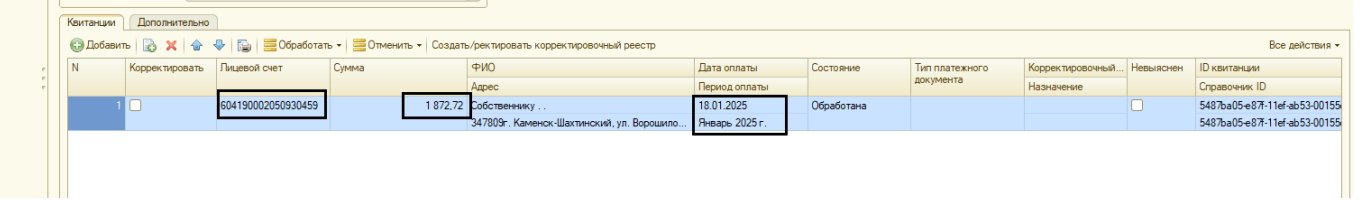

Поиск данных абонента для набивки чека происходит по лицевому счету.

Поиск по лицевому счету, в поле «№ лицевого» вводим номер лицевого счета (при правильном вводе лицевого счета в следующей строке появится адрес абонента и его фамилия, имя, отчество); Результат выбора будет сгенерирован в поле «Адрес», «ФИО» и «№ лицевого».

После проведения оплаты можно при необходимости провести редактирование оплаты, просмотреть движение по оплате.

## 5.2 Отмена проведения реестра оплат.

Выполнить - Отменить реестр оплат - проведенный реестр будет помечен к удалению:

| la 18.01.2025 | 5      | ЮГО-ЗАПАДНЫЙ БАНК П | 1 000.00  | (220)Филиал "Центральны |
|---------------|--------|---------------------|-----------|-------------------------|
|               | 371665 | ФИЛИАЛ № 2351 БАНКА | 1 149,79  | (220)Филиал "Центральны |
| 318.01.2025   | 761418 | ФИЛИАЛ № 2351 БАНКА | 1 384,06  | (220)Филиал "Центральны |
| X 18.01.2025  | 41     | ЮГО-ЗАПАДНЫЙ БАНК П | 1 872,72  | (220)Филиал "Центральны |
|               | 84532  | ФИЛИАЛ № 6602 БАНКА | 2 706,18  | (220)Филиал "Центральны |
| 318.01.2025   | 40     | ЮГО-ЗАПАДНЫЙ БАНК П | 3 793,84  | (220)Филиал "Центральны |
| 18 01 2025    | 185    | ЮГО-ЗАПАЛНЫЙ БАНК П | 32 680 82 | (220)Филиал "Центральны |

## 6. Отчеты по «Реестрам оплат».

Во вкладке отчеты, есть возможность формирования разных вариантов отчетов по реестрам оплат, для формирования необходимо заполнить период, расчетный счет и если необходимы дополнительные варианты отборы.

| Otherpi                                                                                       |                                                  |               |             |               |                |                      |                    |                        |
|-----------------------------------------------------------------------------------------------|--------------------------------------------------|---------------|-------------|---------------|----------------|----------------------|--------------------|------------------------|
|                                                                                               |                                                  |               |             |               |                |                      |                    |                        |
| Ведомость                                                                                     |                                                  |               |             |               |                |                      |                    |                        |
| Ведомость по муниципальным ооразованиям                                                       |                                                  |               |             |               |                |                      |                    | Все действия - 🥝       |
| Движение средств по муниципальным<br>Прилкение средств по ТСЖ                                 |                                                  |               |             |               |                |                      |                    |                        |
| Исклонанина на панати                                                                         |                                                  |               |             |               |                |                      |                    |                        |
| Копичество мужинальных пинерых счетор                                                         |                                                  |               |             |               |                |                      |                    | ×                      |
| Копичество муниципальных Лицевых счетов                                                       |                                                  |               |             |               |                |                      |                    |                        |
| Кульеры лицевых счетов                                                                        |                                                  |               |             |               |                |                      |                    |                        |
| Лицевые счета с Email                                                                         |                                                  |               |             |               |                |                      | патежа             | Комментарий Сумма, руб |
| Муниципальные лицевые счета с Email                                                           |                                                  |               |             |               |                |                      |                    | -3 533,85              |
| Начислено и оплаченно за расчетный период                                                     |                                                  |               |             |               |                |                      |                    | 0.700.40               |
| Невыясненные платежи                                                                          |                                                  |               |             |               |                |                      |                    | -2 /00,10              |
| Невыясненные платежы по реестрам                                                              |                                                  |               |             |               |                |                      |                    | -1 602,62              |
| Обнуленные лицевые счета(спец.счет)                                                           |                                                  |               |             |               |                |                      |                    |                        |
| Обнуленные ЛС (дом открыт и Р/С открыт)                                                       |                                                  |               |             |               |                |                      |                    | -39 347,38             |
| Оплаты от банков                                                                              |                                                  |               |             |               |                |                      | итального ремонта" | 1 000,00               |
| Оплаты по дому(адрес)                                                                         |                                                  |               |             |               |                |                      |                    |                        |
| Оплаты по дому(идентификатор дома)                                                            |                                                  |               |             |               |                |                      | итального ремонта" | 3 793,84               |
| Отчет обнуленные лицевые счета                                                                |                                                  |               |             |               |                |                      | итального ремонта" | 2 706,18               |
| Отчет по исключенным домам                                                                    |                                                  |               |             |               |                |                      |                    |                        |
| Отчет по квитанции                                                                            |                                                  |               |             |               |                |                      | итального ремонта" | 602,62                 |
| Отчет по комиссиям                                                                            |                                                  |               |             |               |                |                      | итального ремонта" | 1 149,79               |
| Отчет по комиссиям (л\с)                                                                      |                                                  |               |             |               |                |                      |                    |                        |
| Отчет по пене                                                                                 |                                                  |               |             |               |                |                      | итального ремонта  | 1 000,00               |
| Отчет по поступлениям по лицевым счетам                                                       |                                                  |               |             |               |                |                      | итального ремонта" | 1 384,06               |
| отчет по реестрам оплат                                                                       |                                                  |               |             |               |                |                      |                    | 12 0 0 0 0 0           |
|                                                                                               |                                                  |               |             |               |                |                      | итального ремонта  | 32 660,62              |
| Order o koningecise inicesis cyeros                                                           |                                                  |               |             |               |                |                      | итального ремонта" | 1 000,00               |
| Прихание по ниперому лицерому сцети                                                           |                                                  |               |             |               |                |                      |                    | 000.00                 |
| Динжение по нулевому пицевому счету<br>Прижение по нулевому пицевому счету Без ЦКУ ТС         | ж.                                               |               |             |               |                |                      |                    | -929,25                |
| Прихение по нулевому лицевому счету сез цто то<br>Прихение по нулевому пицевому счету UKV TCЖ |                                                  |               |             |               |                |                      |                    | 929,28                 |
| Нерыяскение пентулскому лицевому счету цео толе                                               |                                                  |               |             |               |                |                      |                    |                        |
| Список групп по наименованию муниципального об                                                | 0830884448                                       |               |             |               |                |                      |                    | -1 8/2,/2              |
| Наряд курьерам на сдельную работу                                                             |                                                  |               |             |               |                |                      |                    |                        |
| - II                                                                                          |                                                  |               |             |               |                |                      |                    |                        |
| Ведомость                                                                                     | 10 FD                                            |               |             |               |                |                      |                    | Bog patients + (2)     |
|                                                                                               |                                                  |               |             |               |                |                      |                    |                        |
| Выбрать период: 🕑 01.12.2013 - 31.12.2024                                                     |                                                  |               |             |               | Пруппировка:   |                      |                    | ×                      |
| Выбранные поля: Реестр, Лицевой счет, Начальный остато                                        | к, Приход, Расход, Конечный остаток, Дата оплаты |               |             |               | × Лицевой счет | ✓ 604120002050211831 |                    |                        |
| Отбор: Пицевой счет Равно "6041200020502118                                                   | 31                                               |               |             |               | ×              |                      |                    |                        |
| Параметры: Период: 01.12.2013 - 31.12.202<br>Отбор: Лицевой счет Равно "60412000"             | 4<br>)2050211831"                                |               |             |               |                |                      |                    |                        |
| Реестр                                                                                        | Лицевой счет                                     | Дата оплаты Н | начальный I | Приход Расход | Конечный       |                      |                    |                        |
| Реестр оплат 0000000000000000000000151211 от 2                                                | 27.04.2016 14:12:37 604120002050211831           | 25.04.2016    |             | 299,00        | 299,00         |                      |                    |                        |
| Реестр оплат 000000000000000000000000139956 от 0                                              | 01.03.2016 14:58:37 604120002050211831           | 26.02.2016    |             | 299,00        | 299,00         |                      |                    |                        |
| Реестр оплат 000000000000000000000161137 от 1                                                 | 6.06.2016 12:22:17 604120002050211831            | 14.06.2016    |             | 299,00        | 299,00         |                      |                    |                        |
| Peectp onnat 00000000000000000000000000000000000                                              | 9.12.2019 15:40:04 604120002050211831            | 17.12.2019    |             | 26 357,93     | 26 357,93      |                      |                    |                        |
| Итого                                                                                         |                                                  |               |             | 27 254,93     | 27 254,93      |                      |                    |                        |
|                                                                                               |                                                  |               |             |               |                |                      |                    |                        |
|                                                                                               |                                                  |               |             |               |                |                      |                    |                        |
|                                                                                               |                                                  |               |             |               |                |                      |                    |                        |
|                                                                                               |                                                  |               |             |               |                |                      |                    |                        |
|                                                                                               |                                                  |               |             |               |                |                      |                    |                        |
|                                                                                               |                                                  |               |             |               |                |                      |                    |                        |

# 7. Загрузка выписки банка.

Финансы – Обмен с банком вкладка загрузка документов.

Перед загрузкой выбираем программный файл в зависимости от полученной выписки, после чего происходит считывание выбранного файла. Затем нажимаем на кнопку Прочитать данные из файла – происходит распознание ЛС по выписке. Нажимаем кнопку Загрузить – происходит создание реестров оплат по загруженной выписке.

|                                                                                                    |                |                          |                |                |                                            |                               |              |                          |                                       |              |                  |                   |              |          | Все действи |
|----------------------------------------------------------------------------------------------------|----------------|--------------------------|----------------|----------------|--------------------------------------------|-------------------------------|--------------|--------------------------|---------------------------------------|--------------|------------------|-------------------|--------------|----------|-------------|
| рузка документ                                                                                                    | a Jarpys       | ка документов загруз     | ska no npowe p | вочетным счета | 9                                          |                               |              |                          |                                       |              |                  |                   |              |          |             |
| have a dare                                                                                                    | Tho Tong to    | анительного ремонта , са | CIEMa IDarik 2 | 000            | рать чакт                                  |                               |              |                          |                                       |              |                  |                   |              |          |             |
| 1 документа                                                                                                    |                |                          |                |                |                                            |                               |              |                          | The second                            | оводить      | Вид операции.    | 0.18              |              |          |             |
| (                                                                                                    |                |                          |                |                |                                            |                               |              |                          |                                       |              | Deserves         |                   |              |          |             |
| nymenveroesni                                                                                                    |                |                          |                |                |                                            |                               |              |                          |                                       |              | Поступление о    | thatsforatenia    |              |          |             |
| are contain                                                                                                    | man generation | a operation              |                |                |                                            |                               |              |                          |                                       |              | Cruis is nony is | Terror Tota recta |              |          |             |
| -                                                                                                    |                |                          | 0              |                |                                            |                               |              |                          |                                       |              |                  |                   |              |          |             |
| 🗇 🖉 🐉                                                                                                    | Ž↓ E Προ       | читать данные из файла   | Загрузить      | • Отчет о зап  | рузке                                      |                               |              |                          |                                       |              |                  |                   |              |          |             |
| Загружать                                                                                                    | ДатаДок        | Номер                    | Поступило      | Списано        | Контрагент                                 | Счет контрагента              | Peectp onnat | Дата проведения по счету | Назначение платежа                    |              |                  | Счет организ      | Вид операции | КодНазПп | Платежны    |
| <ul> <li>Image: A set of the set of the</li></ul> | 30.06.2023     | 1743                     |                | 433,00         | министерство финансов (НКО "Фонд капиталь  | ОТДЕЛЕНИЕ РОСТОВ-НА-ДОНУ Б    |              | 30.06.2023               | Пополнение л/ сч, в связи со списание | м с него ба  | ком в пользу     | (220) HKO "       | Оплата пол   |          |             |
| ¥                                                                                                    | 30.06.2023     | 1740                     |                | 13 830,08      | НКО "Фонд капитального ремонта"            | ФБ ФИЛИАЛ "ЦЕНТРАЛЬНЫЙ" Б     |              | 30.06.2023               | Пополнение сч.698, в связи со списани | нем с него б | анком в польз    | (220) HKO "       | Onnata non   |          |             |
|                                                                                                    | 30.06.2023     | 1742                     |                | 22 178,17      | НКО "Фонд капитального ремонта"            | ФБ ФИЛИАЛ "ЦЕНТРАЛЬНЫЙ" Б     |              | 30.06.2023               | Пополнение сч.698, в связи со списани | ем с него б  | анком в польз    | (220) HKO "       | Onnata non   |          |             |
| <ul> <li>Image: A start of the start of the start of</li></ul> | 30.06.2023     | 1741                     |                | 23 817,44      | НКО "Фонд капитального ремонта"            | ФБ ФИЛИАЛ "ЦЕНТРАЛЬНЫЙ" Б     |              | 30.06.2023               | Пополнение сч.698, в связи со списани | нем с него б | анком в польз    | (220) HKO "       | Оплата пол   |          |             |
| ¥                                                                                                    | 30.06.2023     | 1739                     |                | 28 418,78      | НКО "Фонд капитального ремонта"            | ФБ ФИЛИАЛ "ЦЕНТРАЛЬНЫЙ" Б     |              | 30.06.2023               | Пополнение сч.698, в связи со списани | нем с него б | анком в польз    | (220) HKO "       | Onnata non   |          |             |
|                                                                                                    | 30.06.2023     | 1737                     |                | 704 588,83     | ООО "Строй-Континент"                      | ФБ ФИЛИАЛ "РОСТОВСКИЙ" АО     |              | 30.06.2023               | 144526'Оплата за кап.рем: газоснабже  | -me-704588.  | 83. МКД г.Рос    | (220) HKO "       | Onnata non   |          |             |
| <ul> <li>Image: A set of the set of the</li></ul> | 30.06.2023     | 1734                     |                | 965 885,65     | Общество с ограниченной отвтетственностью  | ФБ РОСТОВСКИЙ ФИЛИАЛ АО Ю     |              | 30.06.2023               | *44521*Оплата за кап.р: фунд-24073,46 | .cacag-9418  | 12.19. MKE Po    | (220) HKO "       | Onnata non   |          |             |
| ¥                                                                                                    | 30.06.2023     | 1735                     |                | 991 367,83     | ООО "Строй-Континент"                      | ФБ ФИЛИАЛ "РОСТОВСКИЙ" АО     |              | 30.06.2023               | "44522"Оплата кап рен: газоснабжени   | e-991367,83. | МКД г.Ростов     | (220) HKO "       | Onnata non   |          |             |
| <ul> <li>Image: A start of the start of the start of</li></ul> | 30.06.2023     | 1736                     |                | 1 157 945,92   | ООО "Строй-Континент"                      | ФБ ФИЛИАЛ "РОСТОВСКИЙ" АО     |              | 30.06.2023               | "44525"Оплата за кап.рем: газоснабже  | He-1157945   | 5.92 MKILr Po    | (220) HKO "       | Onnata non   |          |             |
| <ul> <li>Image: A start of the start of the start of</li></ul> | 30.06.2023     | 1733                     |                | 2 117 197,78   | Общество с ограниченной отвтетственностью  | ФБ РОСТОВСКИЙ ФИЛИАЛ АО Ю.    |              | 30.06.2023               | *44520*Оплата за кап.р: фасад-211719  | 7.78. MKD P  | остов Ленина,4.  | (220) HKO "       | Onnata non   |          |             |
| <ul> <li>Image: A start of the start of the start of</li></ul> | 30.06.2023     | 1749                     |                | 2 221 332,95   | Общество с ограниченной ответственностью У | ЮГО-ЗАПАДНЫЙ БАНК ПАО СБЕР    |              | 30.06.2023               | Перечисление в связи с изм.способа с  | рорм-я фонд  | а кап рем МК     | (220) HKO "       | Onnata non   |          |             |
| <ul> <li>Image: A start of the start of the start of</li></ul> | 30.06.2023     | 1738                     |                | 5 124 376,39   | ООО "Строй-Континент"                      | ФБ ФИЛИАЛ "РОСТОВСКИЙ" АО     |              | 30.05.2023               | 144524'Оплата за кап.рем.газоснабже   | Hare-5124376 | 39, MKILr.Pec    | (220) HKO "       | Onnata non   |          |             |
|                                                                                                    | 05.06.2023     | 18450                    | 0.04           |                | УФК поРО(Каменский районный отдел судебн   | ОТДЕЛЕНИЕ РОСТОВ-НА-ДОНУ Б    |              | 30.06.2023               | (05581849040) Ro w/n 150519/23/61052  | чип взыска   | н долг с Алады   | (220) HKO "       | Поступлени   |          | Поступле    |
| <ul> <li>Image: A set of the set of the</li></ul> | 05.06.2023     | 11636                    | 0,09           |                | УФК по РО(Отдел судебных приставов по г.Во | ОТДЕЛЕНИЕ РОСТОВ-НА-ДОНУ Б.   |              | 30.06.2023               | (05581848930) No w/n 7961/22/61041-W  | П взыскан р  | par o Alipes H   | (220) HKO "       | Поступлени   |          | Поступле    |
| <ul> <li>Image: A set of the set of the</li></ul> | 05.06.2023     | 11444                    | 0,14           |                | УФК по PO(Отдел судебных приставов по г.Во | ОТДЕЛЕНИЕ РОСТОВ-НА-ДОНУ Б    |              | 30.06.2023               | (05581848930) No w/n 7561/22/61041-M  | Пазыскан р   | onr c Alipex H   | (220) HKO "       | Поступлени   |          | Поступле    |
|                                                                                                    | 05.06.2023     | 8669                     | 0.14           |                | УФК по РО (Неклиновский районный отдел су  | ОТДЕЛЕНИЕ РОСТОВ-НА-ДОНУ Б    |              | 30.06.2023               | (05581849150) Ro w/n 73887/22/61063-  | ИП взыскан   | долг с Черноб    | (220) HKO "       | Поступлени   |          | Поступле    |
| •                                                                                                    | 05.06.2023     | 13999                    | 0,18           |                | УФК по РО (ОСП по Милтеровскому и Тарасо   | ОТДЕЛЕНИЕ РОСТОВ-НА-ДОНУ Б.   |              | 30.06.2023               | (05581849110) No w/n 156876/22/61059  | нип взыска   | н долг с Красо   | (220) HKO "       | Поступлени   |          | Поступле    |
| <ul> <li>Image: A start of the start of the start of</li></ul> | 05.06.2023     | 11657                    | 0,32           |                | УФК по PO(Отдел судебных приставов по г.Во | ОТДЕЛЕНИЕ РОСТОВ-НА-ДОНУ Б    |              | 30.05.2023               | (05581848930) No w/n 7561/22/61041-M  | Пазыскан р   | par c Alipes H   | (220) HKO "       | Поступлени   |          | Поступле    |
| <ul> <li>Image: A start of the start of the start of</li></ul> | 30.06.2023     | 428135                   | 1,21           |                | РНКО "ППАТЕЖНЫЙ ЦЕНТР" (ООО) Г.НОВОС       | 30232810350100017317 PHKD "ПП |              | 30.06.2023               | Коммун. услуги П/С 6042700020501703   | 23 ДЕГТЯР    | ЕНКО ТИМОФ       | (220) HKO "       | Поступлени   |          |             |
| <ul> <li>Image: A start of the start of the start of</li></ul> | 05.06.2023     | 7914                     | 2,13           |                | УФК по РО (Неклиновский районный отдел су  | ОТДЕЛЕНИЕ РОСТОВ-НА-ДОНУ Б.   |              | 30.06.2023               | (05581849150) По и/п 73887/22/61063-  | ИП взыскан   | долг с Черноб    | (220) HKO "       | Поступлени   |          | Поступлен   |
|                                                                                                    | 05.06.2023     | 11071                    | 2 23           |                | УФК по РО (Неспековский районный отлет су  | ОТЛЕПЕНИЕ РОСТОВ-НА-ЛОНУ Б.   |              | 30.06.2023               | (05581849150) Do w/n 73887/22/61063-  | ИП ванскан   | полг. с. Челноб  | (220) HKO *       | Постиплени   |          | Постипон    |
| 2 234                                                                                                    |                |                          | 28 119 991,48  | 13 371 372,82  |                                            |                               |              |                          |                                       |              |                  |                   |              |          |             |

## 8. Исходящее платежное поручение.

Формируется во вкладке финансы – Списание безналичных денежных средств. Кнопка создать -откроется окно для ввода данных:

| 🤒 🕤 🥥 🙀 База данных        | i 🕒 🏠 li 🖓 al 🗒 🖄 li M Me M- i Q 🚽 - 🔿 X |                         |            |                |                           |                          |                                   |                                 |  |  |  |  |
|----------------------------|------------------------------------------|-------------------------|------------|----------------|---------------------------|--------------------------|-----------------------------------|---------------------------------|--|--|--|--|
| Рабочий Лицевые счет       | а Финансы Справ                          | очная Администрирование |            |                |                           |                          |                                   |                                 |  |  |  |  |
| 🕹 Рабочий стол 🗙 С         | Списания безналичных денежн              | ых средств 🗙            |            |                |                           |                          |                                   |                                 |  |  |  |  |
| Списания безналич          | ных денежных сре                         | едств                   |            |                |                           |                          |                                   |                                 |  |  |  |  |
| Банковский счет:           | Дата плате:                              | ka:                     |            |                |                           |                          |                                   |                                 |  |  |  |  |
|                            | × Q                                      | ◆ == ×                  |            |                |                           |                          |                                   |                                 |  |  |  |  |
| Списания безналичных ленех | ных средств                              |                         |            |                |                           |                          |                                   |                                 |  |  |  |  |
|                            | (w) (in Hadma ) (in Cos                  |                         |            |                |                           |                          |                                   | Bog sedenteus + (2)             |  |  |  |  |
|                            | 0                                        | Correct Deserver        | 0          |                | 0                         | Τ                        | Comment and                       | 0                               |  |  |  |  |
|                            | 12 40 000 4 00 50 50                     | Cymma Bankita           | Получатель | оведено оанком | операция                  | Тип платежного документа | Банковский счет                   | Организация                     |  |  |  |  |
| 0000008291                 | 17.10.2024 23:59:59                      | 77 107,80 RUB           | Банк       |                | Оплата получателю платежа | Платежное поручение      | (220) НКО "Фонд капитального ремо | НКО "Фонд капитального ремонта" |  |  |  |  |
| 0000008280                 | 17.10.2024 23:59:59                      | 13 /85 916,62 RUB       | Банк       |                | Оплата получателю платежа | Платежное поручение      | (220) НКО "Фонд капитального ремо | НКО "Фонд капитального ремонта" |  |  |  |  |
| 0000008311                 | 18.10.2024 23:59:59                      | 93 215,66 HUB           | Банк       |                | Оплата получателю платежа | Платежное поручение      | (220) НКО "Фонд капитального ремо | НКО "Фонд капитального ремонта" |  |  |  |  |
| 0000008307                 | 18.10.2024 23:59:59                      | 561 869,00 RUB          | Банк       |                | Оплата получателю платежа | Платежное поручение      | (220) НКО "Фонд капитального ремо | НКО "Фонд капитального ремонта" |  |  |  |  |
| 0000008306                 | 18.10.2024 23:59:59                      | 616 097,00 RUB          | Банк       |                | Оплата получателю платежа | Платежное поручение      | (220) НКО "Фонд капитального ремо | НКО "Фонд капитального ремонта" |  |  |  |  |
| 0000008305                 | 18.10.2024 23:59:59                      | 723 834,00 RUB          | Банк       |                | Оплата получателю платежа | Платежное поручение      | (220) НКО "Фонд капитального ремо | НКО "Фонд капитального ремонта" |  |  |  |  |
|                            | 18.10.2024 23:59:59                      | 1 056 157,00 RUB        | Банк 🗸     |                | Оплата получателю платежа | Платежное поручение      | (220) НКО "Фонд капитального ремо | НКО "Фонд капитального ремонта" |  |  |  |  |
| Q0000008309                | 18.10.2024 23:59:59                      | 1 066 305,00 RUB        | Банк 🗸     |                | Оплата получателю платежа | Платежное поручение      | (220) НКО "Фонд капитального ремо | НКО "Фонд капитального ремонта" |  |  |  |  |
| 0000008308                 | 18.10.2024 23:59:59                      | 1 072 252.00 RUB        | Банк 🗸     |                | Оплата получателю платежа | Платежное поручение      | (220) НКО "Фонд капитального ремо | НКО "Фонд капитального ремонта" |  |  |  |  |
| Q0000008315                | 18.10.2024 23:59:59                      | 1 331 813,00 RUB        | Банк 🗸     |                | Оплата получателю платежа | Платежное поручение      | (220) НКО "Фонд капитального ремо | НКО "Фонд капитального ремонта" |  |  |  |  |
|                            | 18.10.2024 23:59:59                      | 1 879 292,00 RUB        | Банк 🗸     |                | Оплата получателю платежа | Платежное поручение      | (220) НКО "Фонд капитального ремо | НКО "Фонд капитального ремонта" |  |  |  |  |
| 0000008329                 | 21.10.2024 23:59:59                      | 255 530,00 RUB          | Банк 🗸     |                | Оплата получателю платежа | Платежное поручение      | (220) НКО "Фонд капитального ремо | НКО "Фонд капитального ремонта" |  |  |  |  |
| 0000008328                 | 21.10.2024 23:59:59                      | 280 465.00 RUB          | Банк 🗸     |                | Оплата получателю платежа | Платежное поручение      | (220) НКО "Фонд капитального ремо | НКО "Фонд капитального ремонта" |  |  |  |  |

Заполняются обязательные параметры дата платежного поручения, расчетный счет и назначение платежа.

| 🍋 😌 🥥 🏠 База данны                                       | х для физ.лиц / Администратор / (1С:Предприятие)                                                                           |  |  |  |  |
|----------------------------------------------------------|----------------------------------------------------------------------------------------------------|--|--|--|--|
| Рабочий Лицевые сче<br>стол Лицевые сче<br>Рабоший стор  | та Финансы Справочная Администрирование<br>информация Администрирование<br>Справочная по состати Х Справочная (состатис) Х |  |  |  |  |
|                                                          |                                                                                                    |  |  |  |  |
| Списание безналичн                                       | Списание безналичных денежных средств (создание)                                                                           |  |  |  |  |
| См. также                                                | Провести и закрыть 🔚 📑 Провести   Создать на основании 🕶 😫 Печать 🔹                                                        |  |  |  |  |
| Движения документа                                       |                                                                                                    |  |  |  |  |
|                                                          |                                                                                                    |  |  |  |  |
| Шапка Комментарий Расшифровка списания по нулевым счетам |                                                                                                    |  |  |  |  |
|                                                          | Номер: от: 13.02.2025 0:00:00 🍘 Оправция: Оплата получателю платежка Списать с невыясненных платежей                       |  |  |  |  |
|                                                          | Тип документа: Платежное поручение 🔽 Контрагент: НКО "Фонд капитального ремонта"                                           |  |  |  |  |
|                                                          | Счет. (224) НКО "Фонд капитального ремон"                                                                                  |  |  |  |  |
|                                                          |                                                                                                    |  |  |  |  |
|                                                          |                                                                                                    |  |  |  |  |
|                                                          | Hashaverive namexa                                                                                                    |  |  |  |  |
|                                                          | Ілатежи населения по капитальному ремонту Без налога (НДС)                                                                 |  |  |  |  |
|                                                          |                                                                                                    |  |  |  |  |
|                                                          |                                                                                                    |  |  |  |  |
|                                                          |                                                                                                    |  |  |  |  |
|                                                          |                                                                                                    |  |  |  |  |
| 1                                                        |                                                                                                    |  |  |  |  |

Каждое платежное поручение формируется с расшифровкой по реестрам оплат и набором лицевых счетов, по которым поступили денежные средства.

| 🧕 😦 🥪 🏫 База данных                                   | к для виз лиц / Администратор / (1С.Предприятие)                                                |                                                                                                    |                                                                                                  |                                                          | M M+ M- 🕡 🗸 = 🗗                                                         |
|-------------------------------------------------------|-------------------------------------------------------------------------------------------------|----------------------------------------------------------------------------------------------------|--------------------------------------------------------------------------------------------------|----------------------------------------------------------|-------------------------------------------------------------------------|
| Рабония Лицевые счет и платехии                       | та Функносці Страночна<br>интерноція                                                            |                                                                                                    |                                                                                                  |                                                          |                                                                         |
| Afousit cron X                                        | Обнен с банком 🗙 Списание безналичных ДС 00000040014 от 30.01.2025 9.3                          | 3.29 ×                                                                                                    |                                                                                                  |                                                          |                                                                         |
| Списание безналичн<br>См. также<br>Движения документа | Списание безналичных ДС 0000040014 от 30.01.20                                                  | 025 9:33:29<br>ה-<br>                                                                                                    |                                                                                                  |                                                          | Все действия • 🛞                                                        |
|                                                       | ченая<br>Монер: Политирани от 10.01.2025.02.20 ∰ Онорыина<br>Теха двурнетта: Планкана порчина № | Оплата поручалени платеха         Списать с нее           НКО "Фока книгитального реконта"         Облата поручалени платеха           0003 и ЮГО-ЗАПАДНЫЙ БАНК ПАО СГ | unoverean material<br>Lover<br>Green (MS 2000                                                    |                                                          |                                                                         |
|                                                       | Entering in the section of the administration of persons Picture Day, in                        | /Topmona a 150a Bey Hanna (HCE)                                                                                                    |                                                                                                  |                                                          |                                                                         |
|                                                       |                                                                                                 |                                                                                                    |                                                                                                  |                                                          |                                                                         |
|                                                       | Вид платежа: Электронно                                                                         | 5 2                                                                                                    |                                                                                                  |                                                          | X Q a Bra solution a                                                    |
|                                                       | Peecip onteat<br>Peecip onteat 00000000000000000000000000000000000                              | Disussion over<br>604013642050570220<br>604013642050570231                                                                                                    | Расчетный счет<br>0003 в ЮГО-ЗАПАДНЫЙ БАНК ПАО СБЕРБАНК<br>0003 в ЮГО-ЗАПАДНЫЙ БАНК ПАО СБЕРБАНК | Сумма по ревстру Выгружен в ИБ ЖОХ<br>543,49<br>1 230,00 | Дата проведения реестра 4<br>21.01.2025 14:25:18<br>19.12.2024 14:49:43 |
|                                                       | Peectp onner 00000000000000000000000000000000000                                                | 604013642050570065<br>604013642050570077                                                                                                    | 0003 в ЮГО-ЗАПАДНЫЙ БАНК ПАО СБЕРБАНК<br>0003 в ЮГО-ЗАПАЛНЫЙ БАНК ПАО СБЕРБАНК                   | 778,62<br>628,76                                         | 22.01.2025 9:15:55<br>09.01.2025 12:06:31                               |

## 8.1 Выгрузка исходящих платежных документов для клиент-банков.

Файл для загрузки в клиент-банк формируется в форме «Обмен с банком» во вкладке «Выгрузка документов». В форме устанавливается путь для сохранения файла выгрузки. Определяется список платежных поручений, созданных в период, заданный в форме «Обмен с банком». Флажком отмечаются платежные поручения, подлежащие выгрузке. Файл записывается при нажатии кнопки «Выгрузить».

| 🖻 🖯 🕘 😭 I               | База данных для физ | лиц / Администратор / (1С:Пред   | априятие)                                                                                |                      |                                          | 📄 📾 🗟 🏫 🗃 📓 📓 M M+ M- 🕕 🚽 = 🗃 : |
|-------------------------|---------------------|----------------------------------|------------------------------------------------------------------------------------------|----------------------|------------------------------------------|---------------------------------|
| АЗ<br>Рабочий Л<br>стол | идевые счета        | ринансы Справочная информация    | Странистрирование<br>Администрирование                                                   |                      |                                          |                                 |
| 👌 Рабочий стол          | х Обмен с           | банком 🗙                         |                                                                                          |                      |                                          | G                               |
| Обмон с ба              | IKOM                |                                  |                                                                                          |                      |                                          |                                 |
| o onicin e oui          |                     |                                  |                                                                                          |                      |                                          | h                               |
|                         |                     |                                  |                                                                                          |                      |                                          | все деиствия • 🌚                |
| Выгрузка докуме         | нтов Загрузка д     | жументов Загрузка по прочи       | м расчетным счетам                                                                       |                      |                                          |                                 |
| Программа/фай           | НКО "Фонд капита    | ального ремонта" ; Система "\Ban | ık 2° ООГ Выбрать файл                                                                   |                      |                                          |                                 |
| Период с:               | 30.01.2025          | no: 13.02.2025 📁                 |                                                                                          |                      |                                          |                                 |
| 🗌 выгружать КГ          | П плательщика и по  | пучателя для всех документов     |                                                                                          |                      |                                          |                                 |
| 😔 🥪 🗊                   | 의 🖉 👘 🏦             | 🖥 Выгрузить 🛛 🔝 Отчет о выгру:   | ake                                                                                      |                      |                                          |                                 |
| Nº.                     | Дата                | Номер                            | Сумма документа Контрагент                                                               | Счет контрагента     | Назначение платежа                       | Счет организации                |
| 1 🖌                     | 30.01.2025          | 00000040001                      | 182 389,28 НКО "Фонд капитального ремонта"                                               | 4060481060030000000  | Платежи населения по капитальному ремон  | 40703810400300000224            |
| 2 🖌                     | 30.01.2025          | 00000040002                      | 14 378,94 НКО "Фонд капитального ремонта"                                                | 40604810207230000001 | Платежи населения по капитальному ремон  | 40703810400300000224            |
| 3 🖌                     | 30.01.2025          | 00000040003                      | 30 101,35 HKO "Фонд капитального ремонта"                                                | 40604810807070000001 | Платежи населения по капитальному ремон  | 40703810400300000224            |
| 4 🛩                     | 30.01.2025          | 00000040004                      | 62 805.13 НКО "Фонд капитального ремонта"                                                | 40604810107330000001 | Платежи населения по капитальному ремон  | 40703810400300000224            |
| 5 🖌                     | 30.01.2025          | 00000040005                      | 79 865,43 НКО "Фонд капитального ремонта"                                                | 40604810806640000001 | Платежи населения по капитальному ремон  | 40703810400300000224            |
| 6 🗹                     | 30.01.2025          | 00000040006                      | 58 313,96 HKO "Фонд капитального ремонта"                                                | 4060481060800000001  | Платежи населения по капитальному ремон  | 40703810400300000224            |
| 7 🖌                     | 30.01.2025          | 00000040007                      | 34 994,30 НКО "Фонд капитального ремонта"                                                | 4060481005209000001  | Платежи населения по капитальному ремон  | 40703810400300000224            |
| 8 🖌                     | 30.01.2025          | 00000040008                      | 32 714,47 НКО "Фонд капитального ремонта"                                                | 4060481090030000001  | Платежи населения по капитальному ремон  | 40703810400300000224            |
| 9 🖌                     | 30.01.2025          | 00000040009                      | 69 338.44 НКО "Фонд капитального ремонта"                                                | 40604810007170000002 | Платежи населения по капитальному ремон  | 40703810400300000224            |
| 10 🕑                    | 30.01.2025          | 00000040010                      | 75 663,37 НКО "Фонд капитального ремонта"                                                | 4060481035209000002  | Платежи населения по капитальному ремон  | 40703810400300000224            |
| 11 🗹                    | 30.01.2025          | 00000040011                      | 39 734,64 НКО "Фонд капитального ремонта"                                                | 4060481020030000002  | Платежи населения по капитальному ремон  | 40703810400300000224            |
| 12 🗹                    | 30.01.2025          | 00000040012                      | 61 176.71 HKO "Фонд капитального ремонта"                                                | 4060481020800000003  | Платежи населения по капитальному ремон  | 40703810400300000224            |
| 13 🗹                    | 30.01.2025          | 00000040013                      | 38 870,73 НКО "Фонд капитального ремонта"                                                | 40604810807230000003 | Платежи населения по капитальному ремон  | 40703810400300000224            |
| 14 🗹                    | 30.01.2025          | 00000040014                      | 27 609,54 НКО "Фонд капитального ремонта"                                                | 4060481065209000003  | Платежи населения по капитальному ремон  | 40703810400300000224            |
| 15 🗹                    | 30.01.2025          | 00000040015                      | 49 420,66 НКО "Фонд капитального ремонта"                                                | 4060481050800000004  | Платежи населения по капитальному ремон  | 40703810400300000224            |
| 16 🕑                    | 30.01.2025          | 00000040016                      | 40 797,29 НКО "Фонд капитального ремонта"                                                | 40604810707070000004 | Платежи населения по капитальному ремон  | 40703810400300000224            |
| 17 🗹                    | 30.01.2025          | 00000040017                      | 33 406.35 HKO "Фонд капитального ремонта"                                                | 40604810706540000004 | Платежи населения по капитальному ремон  | 40703810400300000224            |
| 18 🗹                    | 30.01.2025          | 00000040018                      | 22 552,01 НКО "Фонд капитального ремонта"                                                | 4060481095209000004  | Платежи населения по капитальному ремон  | 40703810400300000224            |
| 19 🕑                    | 30.01.2025          | 00000040019                      | 132 374,33 НКО "ФОНД КАПИТАЛЬНОГО РЕМОНТА"                                               | 4050431050030000004  | Платежи населения по капитальному ремон  | 4070381040030000224             |
| 20 🗹                    | 30.01.2025          | 0000040020                       | 53 535.57 НКО "Чонд капитального ремонта"                                                | 405048108080000005   | Платежи населения по капитальному ремон  | 40703810400300000224            |
| 21 9                    | 30.01.2025          | 00000040021                      | 02 270,45 PINU YONG KARATABHORO DEMONTA                                                  | 4050451000550000005  | Платежи населения по капитальному ремон  | 40703010400300000224            |
| 22 9                    | 30.01.2025          | 0000040022                       | 24 220 C2 HKO "Dava v 20 Kal MTARENO DEMONTA"                                            | 40504010222030000005 | Палежи населения по капитальному ремон   | 4070301040030000224             |
| 23 9                    | 30.01.2025          | 00000040023                      | 24 270,03 TRU YOH; Karatashoro pemohta                                                   | 4000401010800000006  | платежи населения по капитальному ремон  | 40703010400300000224            |
| 24 0                    | 30.01.2025          | 00000040024                      | 102.092.09 UKO "dows v 2014T30-1000 Demonstra"                                           | 4050401033203000006  | Полатежи населения по капитальному ремон | 4070301040030000224             |
| 25 🗸                    | 30.01.2025          | 0000040025                       | 27.672.50 HKO "One variation of periodical<br>27.672.50 HKO "One variation of periodical | 40604810306640000006 | Платачки населения по капитальному ремон | 4070381040030000024             |
| 27 9                    | 30.01.2025          | 00000040027                      | 37 596 76 HKO "Фона карктального ремонта"                                                | 405048104080000000   | Пратежи населения по капитальному ремон  | 40703810400300000224            |
| 28                      | 30.01.2025          | 00000040028                      | 38 732 43 HKO "One variation operation                                                   | 40604810907440000007 | Платежи населения по калитальному ремон  | 4070381040030000224             |
| 29 2                    | 30.01.2025          | 00000040029                      | 52 272 01 HKO "Pone saturation o perionita"                                              | 4060481085209000007  | Пратехи населения по капитальному ремон  | 40703810400300000224            |
| 30 🖓                    | 30.01.2025          | 00000040030                      | 40 231.75 НКО "Фона капитального ремонта"                                                | 4060481070800000008  | Платежи населения по капитальному ремон  | 40703810400300000224            |
| 31 🖌                    | 30.01.2025          | 00000040031                      | 46 617 53 НКО "Фона капитального ремонта"                                                | 4060481030756000008  | Платежи населения по капитальному ремон  | 4070381040030000224             |
| 32 🖌                    | 30.01.2025          | 00000040032                      | 35 926.72 НКО "Фонд капитального ремонта"                                                | 4060481090664000008  | Платежи населения по капитальному ремон  | 40703810400300000224            |
| 1 361                   |                     |                                  | 105 143 995 82                                                                           |                      |                                          |                                 |

#### 9. Выгрузка реестров оплат для кредитных организаций.

Выгрузка реестров для кредитных организаций осуществляется после выпуска квитанций и загрузки всех реестров оплат.

Рабочий стол — Загрузка/Выгрузка данных ФКР- вкладка выгрузка — задаем необходимые параметры Расчетный период, Расчетный счет далее нажимаем кнопку сформировать начисления агентам.

| Рабочий стол Х                          | е счета<br>Финансы Справочная<br>информация<br>Обмен с банком X Реестры оплат X v 1.:                                      | ние<br>12 от 03.04.2023: Рабоч | ее место корректировки | реестров Х          |                 |
|-----------------------------------------|----------------------------------------------------------------------------------------------------|--------------------------------|------------------------|---------------------|-----------------|
| Загрузка/Выг<br>Кодировка: • ОЕМ        | рузка данных ФКР<br>АNSI Внимание! Перед тем как будет загружаться<br>фалкны быть загружены фа<br>справочников<br>Выгрузка | йлы                            |                        |                     |                 |
| ∑ Оплаты<br>Начисления<br>▼ Выгрузка А3 |                                                                                                    | SP BOL)                        | ь файл                 |                     |                 |
|                                         | Q, Найти   Щ.<br>Рылописеная процелира                                                                                     | ABTOD                          | Havano                 | Все действ          | <del>т</del> RN |
|                                         | Уникальный идентификатор                                                                                                   | -biop                          | Tightsho               | ONOTHING            | 0               |
|                                         | Выгрузка начислений<br>058390b5-5f93-48d4-98b8-a4cb6746338a                                                                | Администратор                  | 03.02.2021 14:05:21    | 03.02.2021 14:05:21 |                 |
|                                         | Выгрузка начислений<br>071e7712-28f3-45b8-90b6-94cd916cd949                                                                | Администратор                  | 14.03.2016 9:43:40     | 14.03.2016 10:07:47 |                 |
|                                         | e e e                                                                                                    |                                |                        |                     |                 |

## 10. Рабочее место корректировки реестров.

Рабочее место корректировки реестров позволяет в автоматическом режиме подбирать неопознанные оплаты по причинам и рассаживать на корректные лицевые счета. Для этого необходимо указать период оплаты, расчетный счет, на который поступили денежные средства и указать одну из представленных ричин (Вариант). После заполнения всех параметров нажать кнопку -Обработать. В созданных реестрах необходимо указать верные лицевые счета и провести реестр оплат.

|                                                            |                         |                   |              |                   |          | Все действи      | a + (g |  |
|------------------------------------------------------------|-------------------------|-------------------|--------------|-------------------|----------|------------------|--------|--|
| ариант: П                                                  | ериод:                  |                   |              |                   |          |                  |        |  |
| Pi Monorena conta                                          | счетный счет:           | ×Q                |              |                   |          |                  |        |  |
|                                                            | Отобрать записи Формиро | DATE DESVIETAT DA |              | ки:               |          |                  |        |  |
|                                                            |                         |                   |              |                   |          |                  |        |  |
| восряте нужные кратан<br>крайнем правом столб<br>нопке "?" | це и нажните "Обрабо    | тать" для ко      | рректировки. | Описание о        | бработки | см. выше справа, | по     |  |
| ₽ []<br>₽ИО                                                | Пицевой снет            | Лата оплаты       | Банк         | Населенный пу     | Vinua    | Homeo noma       |        |  |
| Пибаева Валентина Ивановна                                 | 604013822052            | 9 11 09 2017      | ЗАПАЛНО-УР   | Росторна-Лону     | Стачки   | 190/1            |        |  |
| Куравский Александр Александр                              | ович 604013822052       | 9. 07.09.2017     | ЗАПАДНО-УР   | Ростов на Дону    | Стачки   | 190/1            |        |  |
| Зиленко Виктор Петрович                                    | 604013822052            | 9 13.09.2017      | ЗАПАЛНО-УР   | Ростов на-Дону    | Стачки   | 190/1            |        |  |
| им Анастасия Васильевна                                    | 604013822052            | 9 11.09.2017      | ЗАПАДНО-УР   | Ростов на-Дону    | Стачки   | 190/1            |        |  |
| Іолгополов Николай Андреевич                               | 604013822052            | 9 08.10.2017      | ЗАПАДНО-УР   | Ростов на-Дону    | Стачки   | 190/1            |        |  |
| Іолгополов Николай Андреевич                               | 604013822052            | 9 08.09.2017      | ЗАПАДНО-УР   | Ростовна-Дону     | Стачки   | 190/1            |        |  |
| орбенко Наталья Николаевна                                 | 604013822052            | 9 16.09.2017      | ЗАПАДНО-УР   | Ростовна-Дону     | Стачки   | 190/1            |        |  |
| Роменко Людмила Сергеевна                                  | 604013822052            | 9 05.09.2017      | ЗАПАДНО-УР   | Ростовна-Дону     | Стачки   | 190/1            |        |  |
| Цабля Геннадий Пеонидович                                  | 604013822052            | 9 06.09.2017      | ЗАПАДНО-УР   | Ростов на-Дону    | Стачки   | 190/1            |        |  |
| рунская Маргарита Ивановна                                 | 604013822052            | 9 11.09.2017      | ЗАПАДНО-УР   | Ростов на Дону    | Стачки   | 190/1            |        |  |
| Ощенко Лина Ивановна                                       | 604013822052            | 9 06.09.2017      | ЗАПАДНО-УР   | Ростов-на-Дону    | Стачки   | 190/1            |        |  |
| Цетинина Елена Эдуардовна                                  | 604013822052            | 9 12.09.2017      | ЗАПАДНО-УР   | Ростов на-Дону    | Стачки   | 190/1            |        |  |
| (артушина Наталья Александровн                             | a 604013822052          | 9 05.09.2017      | ЗАПАДНО-УР   | Ростов на-Дону    | Стачки   | 190/1            |        |  |
| урская Ирэна Геннадьевна                                   | 604013822052            | 9 22.09.2017      | ЗАПАДНО-УР   | Ростовна-Дону     | Стачки   | 190/1            |        |  |
| Тимонов Андрей Юрьевич                                     | 604013822052            | 9 11.09.2017      | ЗАПАДНО-УР   | Ростов на-Дону    | Стачки   | 190/1            |        |  |
| (укуева Вера Николаевна                                    | 604013822052            | 9 06.10.2017      | ЗАПАДНО-УР   | Ростов на-Дону    | Стачки   | 190/1            |        |  |
| чельников Олег Валерьянович                                | 604013822052            | 9 01.10.2017      | ЗАПАДНО-УР   | Ростов на-Дону    | Стачки   | 190/1            |        |  |
| Neльников Олег Валерьянович                                | 604013822052            | 9 18.11.2017      | волго-вятск  | Ростов-на-Дону    | Стачки   | 190/1            |        |  |
| Іозняк Денис Владимирович                                  | 604013822052            | 9 12.09.2017      | ЗАПАДНО-УР   | Ростов-на-Дону    | Стачки   | 190/1            |        |  |
| эньковский Максим Анатольеви                               | 604013822052            | 9 12.09.2017      | ЗАПАДНО-УР   | Ростов на-Дону    | Стачки   | 190/1            |        |  |
| Гулинова Ирина Анатольевна                                 | 604013822052            | 9 11.09.2017      | ЗАПАДНО-УР   | Ростов на-Дону    | Стачки   | 190/1            |        |  |
| Ощенко Пина Ивановна                                       | 604013822052            | 9 05.10.2017      | ЗАПАДНО-УР   | Ростов на-Дону    | Стачки   | 190/1            |        |  |
| Капитула Галина Борисовна                                  | 604013822052            | 9 20.09.2017      | ЗАПАДНО-УР   | Ростов на-Дону    | Стачки   | 190/1            |        |  |
|                                                            | 004010000050            | 9 20.09 2017      | 2ARARHO.VP   | Poorton u.p. Down | Crawner  | 190/1            |        |  |